## Changing a table view

We will change the view of the organizations table, so you can see codes and sort/select them. This table view is in a library snippet called library/Gems/snippets/Organization/OrganizationTableSnippet.php. Copy this snippet to the folder application/classes/[yourproject]/Snippets/Organization (you might need to create this folder first, use the correct capitalization!). Adjust the class name to fit in the Zend folders/classes structure:

class Action\_Snippets\_Organization\_OrganizationTableSnippet extends
Gems\_Snippets\_ModelTableSnippetGeneric

There is only one function you need to overrule: the addBrowseTableColumns function. The bridge model needs to be adapted, you will find lines like:

```
(....)
    $bridge->addMultiSort('gor_add_respondents', $BR,
'gor_has_respondents', $BR, 'gor_respondent_group');
    $bridge->add('gor_accessible_by');
```

Add additional fields in the bridge model like this:

```
$bridge->addMultiSort('gor_add_respondents', $BR,
'gor_has_respondents', $BR, 'gor_respondent_group');
        $bridge->addMultiSort('gor_code', $BR, 'gor_provider_id', $BR,
'gor_iso_lang');
        $bridge->add('gor accessible by');
```

This will add the codes to a multisort column.

From: https://gemstracker.org/wiki/ - GemsTracker Permanent link: https://gemstracker.org/wiki/doku.php?id=devzone:giftbox:changing\_a\_table\_view&rev=1412070321 Last update: 2020/03/12 12:08